## **Computer Setup**

Document Part Number: 383705-001

May 2005

## Contents

#### **Computer Setup**

| Computer Setup Access    | 1 |
|--------------------------|---|
| Computer Setup Defaults. | 2 |
| File Menu                | 3 |
| Security Menu            | 4 |
| Tools Menu               | 5 |
| Advanced Menu            | 5 |

#### Index

# **Computer Setup**

Computer Setup is a preinstalled, ROM-based utility that can be used even when the operating system is not working or will not load. If the operating system is working, the computer restarts the operating system after you exit Computer Setup.

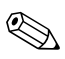

Pointing devices are not supported in Computer Setup. You must use the keyboard to navigate and make selections.

An external keyboard connected by USB can be used with Computer Setup only if USB legacy support is enabled.

The menu tables later in this guide provide an overview of Computer Setup options.

### **Computer Setup Access**

The information and settings in Computer Setup are accessed from the File, Security, Tools, and Advanced menus.

- 1. Open Computer Setup by turning on or restarting the computer, and then pressing **f10** while the "F10 = ROM Based Setup" message is displayed in the lower-left corner of the screen.
  - □ To change the language, press **f2**.
  - □ To view navigation information, press f1.
  - □ To return to the Computer Setup menu, press esc.
- 2. Select the File, Security, Tools, or Advanced menu.
- 3. To exit Computer Setup, choose one of the following methods:
  - □ To exit Computer Setup without saving your preferences, use the arrow keys to select **File > Ignore Changes and Exit**. Then follow the instructions on the screen.
  - □ To save your preferences and exit Computer Setup, use the arrow keys to select **File > Save Changes and Exit**. Then follow the instructions on the screen.

Your preferences are in effect when the computer restarts.

## **Computer Setup Defaults**

To return all settings in Computer Setup to the values that were set at the factory:

- 1. Open Computer Setup by turning on or restarting the computer, and then pressing **f10** while the "F10 = ROM Based Setup" message is displayed in the lower-left corner of the screen.
  - □ To change the language, press **f2**.
  - □ To view navigation information, press f1.
- 2. Use the arrow keys to select **File > Restore defaults**, and then press **enter**.
- 3. Select the **Restore defaults** check box, and then press **enter**.
- 4. To confirm the restoration, press **f10**.
- 5. To save your preferences and exit Computer Setup, use the arrow keys to select **File > Save Changes and Exit**. Then follow the instructions on the screen.

Your preferences are in effect when the computer restarts.

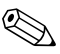

Your password- and security-related settings are not changed when you restore the factory default settings.

## File Menu

| Select                  | To Do This                                                                                                    |
|-------------------------|----------------------------------------------------------------------------------------------------|
| System information      | View identification information about the computer and about battery packs in the system.                                                                                                    |
|                         | View specification information about the<br>processor, cache and memory size,<br>video revision, keyboard controller<br>version, and system ROM.                                                         |
| Save to floppy          | Save system configuration settings to a diskette.                                                                                                    |
| Restore from floppy     | Restore system configuration settings from a diskette.                                                                                                    |
| Restore defaults        | Replace the configuration settings in<br>Computer Setup with factory default settings.<br>(Password- and security-related settings are<br>not changed when you restore the factory<br>default settings.) |
| Ignore changes and exit | Cancel changes entered during the current session. Then exit and restart the computer.                                                                                                    |
| Save changes and exit   | Save changes entered during the current<br>session. Then exit and restart the computer.<br>Your changes are in effect when the computer<br>restarts.                                                     |

## Security Menu

| •                      |                                                                                                    |
|------------------------|----------------------------------------------------------------------------------------------------|
| Select                 | To Do This                                                                                                    |
| Administrator password | Enter, change, or delete an administrator password.                                                                        |
| Power-On password      | Enter, change, or delete a power-on password.                                                                              |
| Password options       | Enable/disable stringent security.                                                                                         |
|                        | Enable/disable password requirement on<br>computer restart.                                                                |
| DriveLock passwords    | Enable/disable DriveLock on the computer hard drive(s).                                                                    |
|                        | Change a DriveLock user or master<br>password.                                                                             |
|                        | DriveLock settings are accessible only<br>when you enter Computer Setup by<br>turning on (not restarting) the<br>computer. |
| Smart Card security    | Enable/disable support for smart card power-on authentication.                                                             |
|                        | This feature is supported only on<br>computers with optional smart card<br>readers.                                        |
| Device security        | Enable/disable system devices.                                                                                             |
|                        | Enable/disable CD-ROM, diskette, and NIC boot device.                                                                      |
| System IDs             | Enter user-defined computer asset and ownership tag.                                                                       |

### **Tools Menu**

| Select                | To Do This                                                     |
|-----------------------|----------------------------------------------------------------|
| HDD Self-Test options | Run a comprehensive self-test on any hard drive in the system. |
| Battery Information   | View battery status information.                               |
| Memory Check          | Run a comprehensive check on system memory.                    |

## **Advanced Menu**

| Select                 | To Do This                                                                                          |
|------------------------|----------------------------------------------------------------------------------------------------|
| Language (or press f2) | Change the Computer Setup language.                                                                 |
| Boot options           | Set <b>f10</b> and <b>f12</b> delay when starting up.                                               |
|                        | Enable/disable MultiBoot, which sets a boot order that can include most boot devices in the system. |
|                        | Set the boot order.                                                                                 |
|                        | (Continued)                                                                                         |

| Select         | To Do This                                                                                                    |
|----------------|----------------------------------------------------------------------------------------------------|
| Device options | Swap the functions of the fn key and left<br>ctrl key.                                                                                                    |
|                | Enable/disable multiple standard pointing<br>devices at startup. (To set the computer<br>to support only a single, usually<br>nonstandard, pointing device at startup,<br>select <b>Disable</b> .)                                            |
|                | Enable/disable USB legacy support for a USB keyboard, mouse, and hub.                                                                                                    |
|                | A USB keyboard, mouse, and hub<br>work even when a Windows<br>operating system is not loaded.                                                                                                    |
|                | The computer starts from a boot hard<br>drive, diskette drive diskette (select<br>models only), or optical disc inserted<br>into a drive connected by a USB port<br>to the computer (select models only)<br>or to an optional docking device. |
|                | Select a parallel port mode: EPP<br>(Enhanced Parallel Port), standard,<br>bidirectional, or ECP (Enhanced<br>Capabilities Port).                                                                                                    |
|                | <ul> <li>Automatic/disable Intel SpeedStep<br/>Technology.</li> </ul>                                                                                                    |
|                | Enable/disable the system fan when<br>connected to an AC outlet.                                                                                                    |
|                | <ul> <li>Enable/disable Intel or AMD PSAE</li> <li>Execution Disable (select models only).</li> </ul>                                                                                                    |
|                | Enable/disable WLAN Device Radio<br>(select models only).                                                                                                    |
|                | Enable/disable embedded Bluetooth<br>Device Radio (select models only).                                                                                                    |
|                | Enable/disable LAN/WLAN switching<br>(select models only).                                                                                                    |
|                | Enable/disable LAN Power Save (select models only).                                                                                                    |

# Index

## A

Advanced menu 6

#### В

battery information 6 Bluetooth Device Radio 7 boot options 6 boot order 6

#### С

Computer Setup accessing 2 Advanced menu 6 File menu 4 restoring defaults 3 Security menu 5 Tools menu 6

#### D

drives, boot order 6

#### E

**Execution Disable 7** 

#### F

File menu 4

**H** hard drive test 6

#### I

Intel SpeedStep 7

#### L

LAN Power Save 7 LAN/WLAN switching 7 language, changing in Computer Setup 6

#### Μ

memory check 6

#### Ρ

parallel port mode 7 passwords 5 pointing devices 7

#### R

restore defaults 3

## S

Security menu 5 serial number, computer 4 Setup utility accessing 2 Advanced menu 6 File menu 4 restoring default settings 3 Security menu 5 Tools menu 6 SpeedStep Technology 7 system fan 7 system information 4

#### T

Tools menu 6

#### U

USB legacy support 7

#### W

WLAN Device Radio 7

© Copyright 2005 Hewlett-Packard Development Company, L.P.

Microsoft and Windows are U.S. registered trademarks of Microsoft Corporation. Bluetooth is a trademark owned by its proprietor and used by Hewlett-Packard Company under license. Intel is a trademark or registered trademark of Intel Corporation or its subsidiaries in the United States and other countries.

The information contained herein is subject to change without notice. The only warranties for HP products and services are set forth in the express warranty statements accompanying such products and services. Nothing herein should be construed as constituting an additional warranty. HP shall not be liable for technical or editorial errors or omissions contained herein.

Computer Setup First Edition May 2005 Document Part Number: 383705-001